# <u>TOSCAM-B20/W</u> <u>簡易取扱操作説明書</u>

(定期検針編)

## 2012年 02月

東光東芝メーターシステムズ株式会社

### 操作方法と動作

- 1 センタ装置の起動
- (1) プリンタの電源スイッチを「入」にします。
- (2)本体の電源スイッチを「入」にします。 各機器の電源表示ランプが点灯しているのを確認ください。 しばらくすると、次に示すような画面が表示されます。
- 2 システムの起動

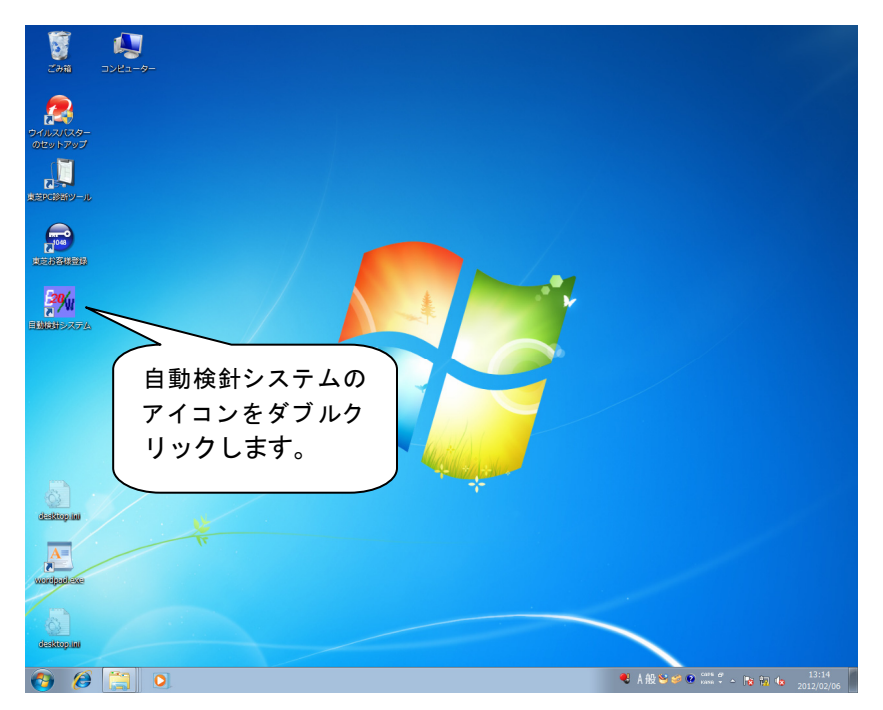

| 🥦 自動検針システム                                   |                                 |                  |
|----------------------------------------------|---------------------------------|------------------|
| 終了( <u>E</u> ) 保守( <u>M</u> ) 補助( <u>A</u> ) | Ψ-ル( <u>T</u> ) ∿ルプ( <u>H</u> ) |                  |
| TOSCAM                                       | 検針業務(K)<br>請求業務(S)              | 初期画面が表<br>示されます。 |
|                                              | 終了( <u>E</u> )                  |                  |

#### 3 定期検針の手順

#### (1) 定期検針の選択

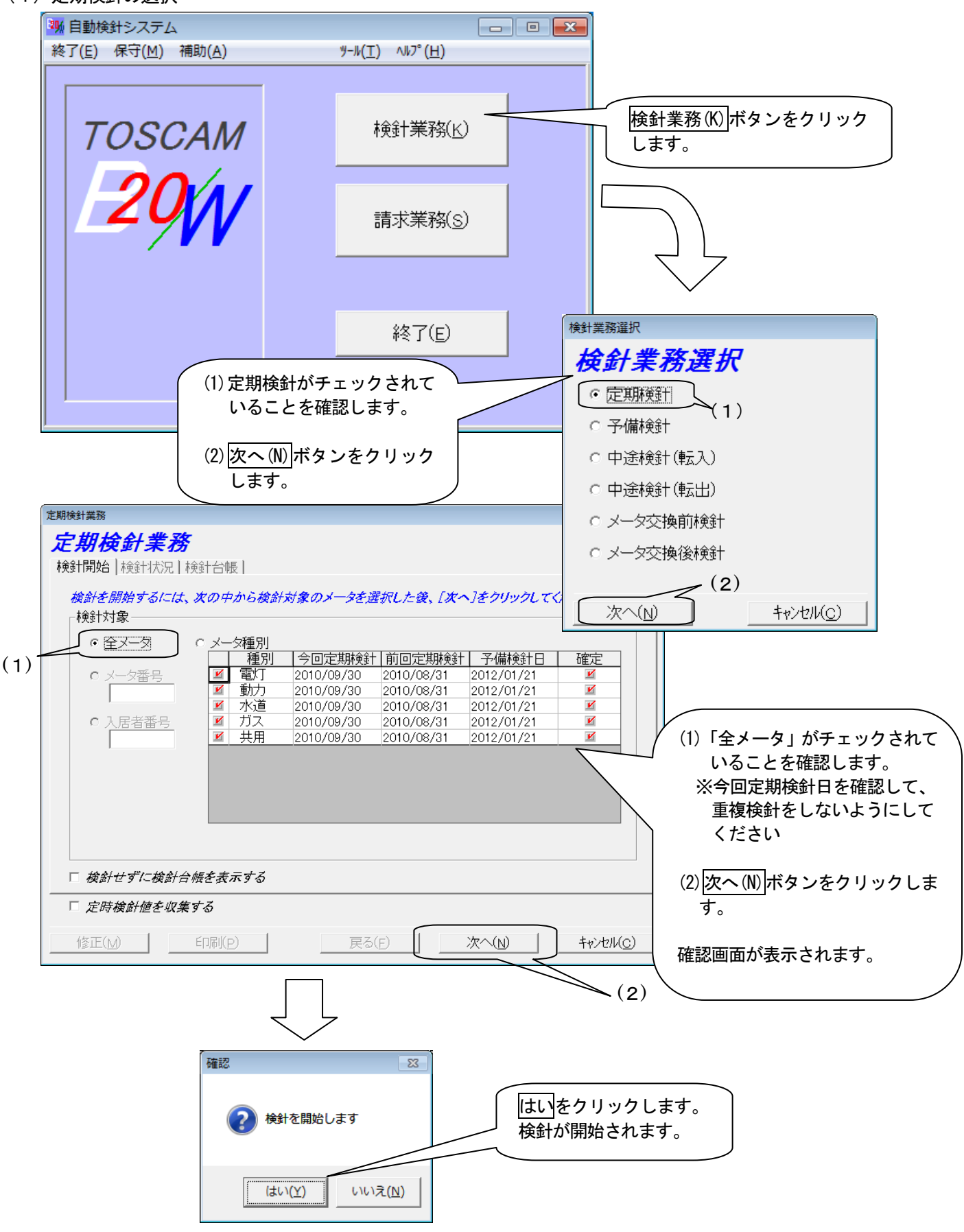

#### (2)定期検針開始

検針が終了すると以下の画面が表示されます。

| 検針状況<br>検針対象メータ数: 0                                                                                                    | 検針エラーリスト<br>メータ番号 アドレス エラー情報 ▲<br>1                                                                                                    |
|----------------------------------------------------------------------------------------------------|----------------------------------------------------------------------------------------------------|
| 検針済みメータ数: 0                                                                                                    | 3 4                                                                                                    |
| 検針エラーメータ数: 0                                                                                                    | 5         6           7         1                                                                                                    |
| 進捗状況                                                                                                    | 8<br>9<br>10<br>11<br>11<br>検針終了後、次へ(N)<br>をクリックします。                                                                                                    |
| 检红级了                                                                                                    | 12     13       14     検針台帳画面が表示されます。                                                                                                    |
| 1史立下亦令 」                                                                                                    |                                                                                                    |
|                                                                                                    |                                                                                                    |
|                                                                                                    | 戻る(F) 次へ(N) 「 <b>キャンセル(C)</b> 」                                                                                                    |
| 検針業務                                                                                                    |                                                                                                    |
| 検針台帳<br>検針業務<br>を期検針業務<br>金計開始」検針状況 検針台帳」                                                                                                    |                                                                                                    |
| 検針台帳<br>検針業務<br><b>定期検針業務</b><br>検針開始 検針状況 検針台帳 <br>表示項目                                                                                                    |                                                                                                    |
| 検針台帳<br>検針業務<br><b>を期検針業務</b><br>参計開始 検針状況 検針台帳  <br>表示項目<br>0 - 検針台帳<br>1 - 使用量異常メータ<br>0 - 大線1台帳                                                                                      |                                                                                                    |
| 検針台帳<br>検針業務<br>を期検針業務<br>全期検針業務<br>検針開始 検針状況検針台帳 <br>表示項目<br>0-検針台帳<br>1-使用量異常メータ<br>2-不進行メータ<br>3-検針エラーメータ<br>4-手入力メータ                                                                |                                                                                                    |
| 検針台帳<br>検針業務<br><b>を期検針業務</b><br>参計開始 検針状況 検針台帳 <br>表示項目<br>0 - 検針台帳<br>1 - 使用量異常メータ<br>2 - 不進行メータ<br>3 - 検針エラーメータ<br>4 - 手入力メータ<br>4 - 手入力メータ                                          | 工         工         T         T         < |
| 検針台帳<br>検針業務<br><b>注期検針業務</b><br>検針開始 検針状況 検針台帳 <br>表示項目<br>0 - 検針台帳<br>1 - 使用量異常メータ<br>2 - 不進行メータ<br>3 - 検針エラーメータ<br>4 - 手入力メータ<br>4 - 手入力メータ                                          |                                                                                                    |
| 検針台帳<br>検針業務<br><b>さ期検針業務</b><br>参針開始 検針状況 検針台帳 <br>表示項目                                                                                                    |                                                                                                    |
| 検針台帳<br>検針業務<br>を期検針業務<br>を期検針業務<br>検針開始 検針状況検針台帳 <br>表示項目<br>0-検針台帳<br>1-使用量異常メータ<br>2-不進行メータ<br>3-検針エラーメータ<br>4-手入力メータ<br>4-手入力メータ<br>4-5<br>6<br>7<br>8<br>9<br>10<br>11<br>12<br>13 |                                                                                                    |

| 定期検針業務                                                     |                                                                                                    |
|------------------------------------------------------------|----------------------------------------------------------------------------------------------------|
| 定期検針業務                                                     |                                                                                                    |
| ▲ 「「「」」 「「「」」 「「「」」 「「「」」 「「」 「「」 「「」 「「                   |                                                                                                    |
|                                                            |                                                                                                    |
|                                                            |                                                                                                    |
|                                                            |                                                                                                    |
| <u></u>                                                    |                                                                                                    |
|                                                            |                                                                                                    |
|                                                            |                                                                                                    |
| 3 0003 23807.00 23731.00                                   |                                                                                                    |
| 4 0004 113869.00 111688.00 21                              | (1)                                                                                                    |
| 5 0005 52248.00 51151.00 10<br>6 0006 60193.00 69006.00 11 | (1) (2)                                                                                                    |
| 7 0007 27259.00 27226.00 6                                 | _定期検針台帳                                                                                                    |
| 8 0008 1981.00 1947.00                                     | 東光葉芝メーターシステムズ特式会社 平成 24年12月0日<br>メータ 設置場所 入居者 アドレス 種 別 区分 魚 本 今回撤社線 前回撤社線 今回地用量 前回使用量 城区使用量 城区使用量 水気率(1) (隆 考                                                                                                    |
| 9 0008 1381.00 1347.00                                     | 0002 0100 200 <sup>-</sup> 3-03-0 共用 明用 1000 2542511,00 2433350,00 188221,00 1101150,00 -4.82<br>0003 0055 200-2-05-0 電灯 明用 100 183808.00 18228.00 1373.00 1381.00 -1.28                                                                                                    |
| 10 0010 5157.00 5069.00                                    | 0014 0056 200 - 2-05 - 4 電灯 明用 1.00 272584.00 2517.00 2516.00 2543.00 - 1.06<br>0015 0057 200 - 2-05 - 8 電灯 明用 1.00 217454.00 215583.00 2085.00 2125.00 - 1.88                                                                                                    |
| 11 0011 76244.00 75374.00 8                                | 0056 0056 200 - 2 - 06 - 2 電灯 嘴用 1.00 138524.00 186301.00 2143.00 22441.00 - 4.37<br>0000 0100                                                                                                    |
| 12 0012 97228.00 95836.00 13                               | 0009 004 200 -1,35<br>0012 0100 200 -3<br>0112 0100 200 -3                                                                                                    |
| 13 0013 189416.00 185746.00 36                             |                                                                                                    |
| 14 0014 40202.00 39357.00 8                                |                                                                                                    |
| 15 0015 32893.00 32612.00 2                                |                                                                                                    |
|                                                            |                                                                                                    |
| □□□□□□□□□□□□□□□□□□□□□□□□□□□□□□□□□□□□                       | (2)をクリックし、フォームを閉じます。                                                                                                    |
|                                                            | 0003         0044         200         1-19/81-2         200         1-49/81-2         40/81         149/81         119/81-100         119/82-100         149/82-100         4-5/82           0003         0002         2001         -10.61         4001         1001         1001         0000         64/82         2001         -10.61         4001         1001         0001         65/82.00         -4.5/8           0010         0011         0011         0011         0001         0001         44/84         65/82.00         -4.5/8           0013         0011         0011         0011         1001         1001         -4.5/9         -4.5/9           0014         0015         2001         -10.71         401         1001         -4.5/9         -4.5/9           0015         0013         2001         -10.71         401         1001         55/82.00         64/82.00         64/82.00         64/82.00         64/82.00         -4.5/9           0043         0014         2001<-10.71         401         10017.00         10017.00         10018.00         94/80.00         94/80.00         94/80.00         -4.5/9           0044         0014         2001<-10.72         401         401/80.00 </th |
| [印刷(P)]をクリックします。                                           | 0055 0015 200 -1-92 -5 <b>%2</b> 7 ₩/₩ 1.00 129577.00 120584.00 1668.00 1668.00 2.05                                                                                                    |
| 印刷プレビュー画面が表示されます。                                          |                                                                                                    |

※その他に使用量異常メータ、不進行メータも表示して、問題がないことを確認してください。

| 定期 | 月検針業務      | ş          |           |           |          |                         |                         |                            |          |          |                            |
|----|------------|------------|-----------|-----------|----------|-------------------------|-------------------------|----------------------------|----------|----------|----------------------------|
|    | 主期         | <i>検針業</i> | 務         |           |          |                         |                         |                            |          |          |                            |
|    | \$<br>余計開ば | 治土検針状況     | 2 検針台帳    |           |          |                         |                         |                            |          |          |                            |
|    | 表示頂        | ie<br>ie   |           |           |          |                         |                         | 1                          |          |          |                            |
|    | 0-検        | 針台帳        |           | •         |          |                         |                         |                            |          |          |                            |
|    | ,          | マーク来口      | 全同指针体     | 前回增升值     | 今回信田景    | 前同佶田景                   | 揃ぶけ家                    |                            |          | (次へ)     | いをクリック                     |
|    | 1          |            | 16509100  | 162636.00 | 2455.00  | <u>前回反用重</u><br>4100.00 | <u>*日/秋レビギー</u><br>0.00 |                            |          |          |                            |
|    | 2          | 0002       | 114470.00 | 109940.00 | 4530.00  | 4500.00                 | 0.00                    |                            |          | します      | o                          |
|    | 3          | 0003       | 23807.00  | 23731.00  | 76.00    | 0.00                    | 0.00                    |                            |          |          |                            |
|    | 4          | 0004       | 113869.00 | 111688.00 | 2181.00  | 2200.00                 | 0.00                    |                            |          | 7 /      |                            |
|    | 5          | 0005       | 52248.00  | 51151.00  | 1097.00  | 1000.00                 | 0.00                    |                            |          |          |                            |
|    | 6          | 0006       | 69187.00  | 68006.00  | 1181.00  | 1300.00                 | 0.00                    |                            |          |          |                            |
|    | 7          | 0007       | 27858.00  | 27226.00  | 632.00   | 500.00                  | 0.00                    |                            |          |          |                            |
|    | 8          | 0008       | 1981.00   | 1947.00   | 34.00    | 0.00                    | 0.00                    |                            |          | /        |                            |
|    | 9          | 0009       | 17799.00  | 17665.00  | 134.00   | 100.00                  | 0.00                    |                            |          |          |                            |
|    | 10         | 0010       | 5157.00   | 5069.00   | 88.00    | 100.00                  | 0.00                    |                            |          |          |                            |
|    | 11         | 0011       | 76244.00  | 75374.00  | 870.00   | 900.00                  | 0.00                    |                            |          |          |                            |
|    | 12         | 0012       | 97228.00  | 95836.00  | 1392.00  | 1600.00                 | 0.00                    |                            |          |          |                            |
|    | 13         | 0013       | 189416.00 | 185746.00 | 3670.00  | 3700.00                 | 0.00                    |                            | /        |          |                            |
|    | 14         | 0014       | 40202.00  | 39357.00  | 845.00   | 700.00                  | 0.00                    | /                          |          |          |                            |
|    | 15         | _0015      | 32893.00  | 32612.00  | 281.00   | 200.00                  | 0.00                    |                            |          |          |                            |
| _  | •          |            |           |           |          |                         |                         |                            |          |          | $\sim$                     |
|    | □ 定        | 時検針値を      | 収集する      |           |          |                         |                         |                            |          | $\frown$ | $\langle \gamma \rangle$   |
|    |            |            |           | 1         |          |                         |                         |                            |          |          | ' \                        |
|    | 修正         | E(M)       | EDRI(P)   |           | 戻る(E)    | 次^                      |                         | キャンセル( <u>C</u> )          |          | 確定を行     | iうと検針)                     |
|    |            |            |           |           |          |                         |                         |                            |          | 中國大力     | ·=~++                      |
|    |            |            |           |           |          |                         | _                       |                            | (        | 内谷を多     | (まずり史)                     |
|    |            |            |           | 確認        |          | 23                      | 1                       |                            | _ >      | せん       |                            |
|    |            |            |           |           |          |                         | 1                       | Ć                          |          | 270      | $\boldsymbol{\mathcal{V}}$ |
|    |            |            |           |           |          |                         |                         | $\cap$                     |          | -        |                            |
|    |            |            |           | 2 使       | 用量の確定処理を | 行います。                   | 0                       | $\bigcirc$                 |          | L \      | $\sim$                     |
|    |            |            |           | <b>U</b>  | ろしいですか?  |                         | Ŭ                       |                            |          | $\sim$   |                            |
|    |            |            |           |           |          |                         |                         |                            |          |          |                            |
|    |            |            |           |           |          |                         |                         |                            |          |          |                            |
|    |            |            |           |           | (はい(Y)   | L)L)⊋(N)                |                         | $1 \pm 1 \times 1/1 \pm 1$ | 5 II 5 I | ++       |                            |
|    |            |            |           | l         |          |                         |                         | はいのを                       | クリックし    | より。      |                            |
|    |            |            |           | 1         |          |                         |                         | 体田量が認                      | 宇定され 詩   | 書求聿業務(   | の両面が表                      |
|    |            |            |           |           |          |                         |                         |                            |          |          |                            |
|    |            |            |           |           |          |                         |                         | 示されます                      | -        |          |                            |
|    |            |            |           |           |          |                         |                         | _                          |          |          |                            |

| 求業務                                                                         |                                                                                                    |                                                                                                    |
|-----------------------------------------------------------------------------|----------------------------------------------------------------------------------------------------|----------------------------------------------------------------------------------------------------|
|                                                                             |                                                                                                    |                                                                                                    |
| 請求書データ作成<br>○ 定期検針請求書<br>○ 中途検針請求書(転出した入居者)                                 | 作成(M)                                                                                                    |                                                                                                    |
| 請求書に記載する情報       発行年月日:平成 24 年 2 月 10 日       検針年月:平成 24 年 1 月分       コメント: |                                                                                                    | 作成(M)をクリックすると<br>各入居者への請求書を作<br>成するための処理を行い<br>ます。<br>請求書に関する情報を入                                                                                             |
| 「印刷する入居者」<br>・ 全入居者  ・ 入居者指定  ~  ~  ~                                       |                                                                                                    | カして <u>印刷(P)</u> をクリック<br>すると入居者毎の請求書<br>が印字されます。                                                                                                    |
| 表示(D) ED刷(P) 次へ(N)                                                          | キャンセル( <u>C</u> )                                                                                            |                                                                                                    |
| 家業務<br>請求業務<br>請求書作成(M 各種一覧表(D)) 固定費人77.K/T                                 | <ul> <li>入居者別</li> <li>種別集計</li> <li>面を表示</li> <li>該当する</li> <li>クリック</li> <li>種別集計</li> <li>願して下</li> </ul> | 定期検針台帳、請求書一覧表、<br> 表の帳票を作成するための画<br>えします。<br> <br> を<br> して下さい。<br> <br> <br> <br> <br> <br> <br> <br> <br> <br> <br> <br> <br> <br> <br> <br> <br> <br> <br> |
| ○ 入居者別定期検針台帳<br>入居者番号順・メータ番号順に検針対象のメータについて印字します                             |                                                                                                    |                                                                                                    |
| ○請求書一覧表<br>入居者番号順に、請求金額の明細一覧を印字します                                          |                                                                                                    |                                                                                                    |
| ○種別集計表<br>種別番号順にEIP字します<br>最新の情報をEIP字したい場合は、右の種別集計表作成ボタンを<br>押してください        | 種別集計表作成                                                                                                    |                                                                                                    |
| 表示(D) 印刷(P) 次へ(N)                                                           | キャンセル( <u>C</u> )                                                                                            |                                                                                                    |

 $\mathbf{5}$ 

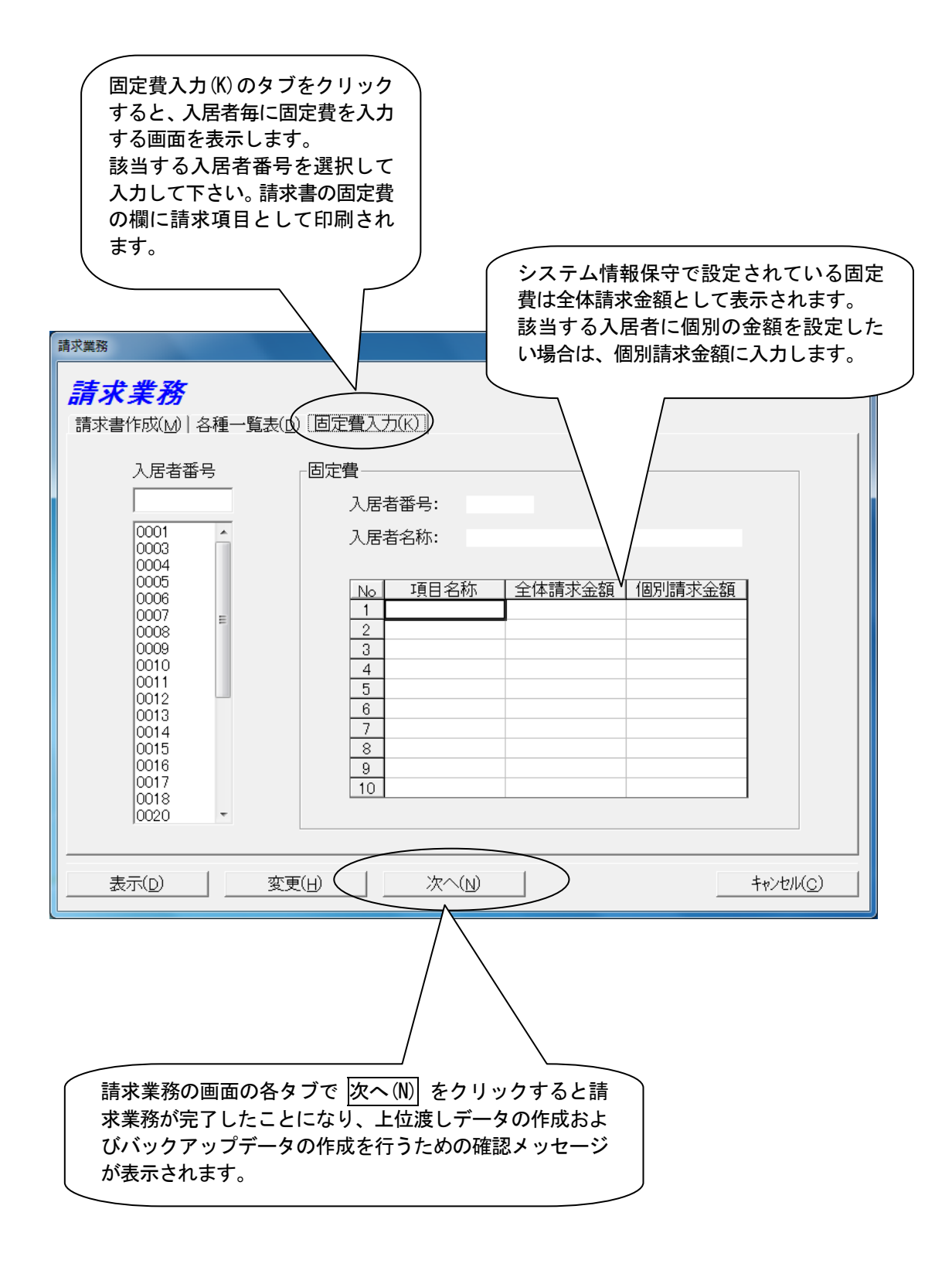

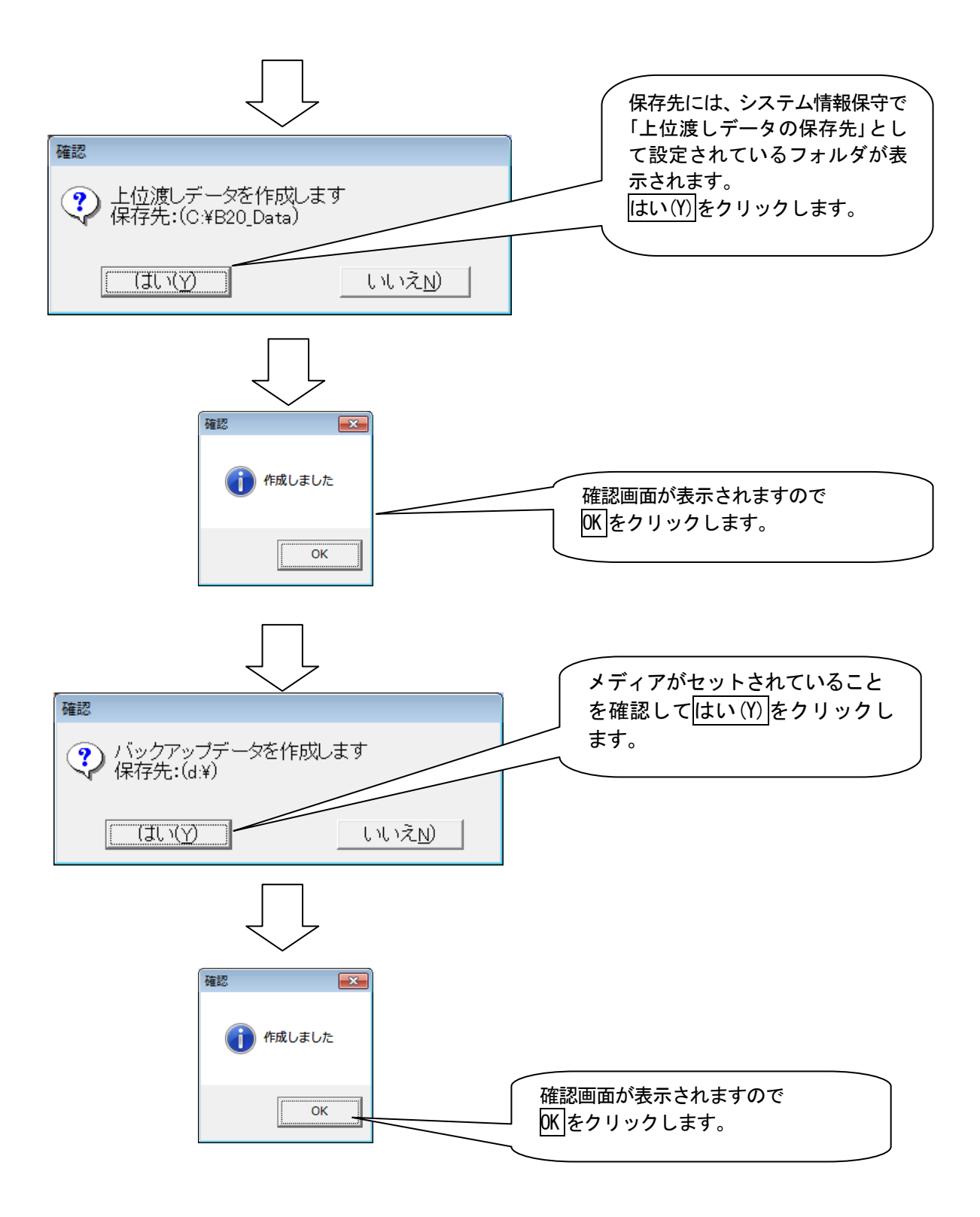

#### 4 システム終了

(1) 初期画面で終了を選択

| ※ 自動検針システム<br>終了( <u>E</u> ) 保守( <u>M</u> ) 補助( <u>A</u> ) | ,                |                |
|------------------------------------------------------------|------------------|----------------|
| TOSCAM                                                     | 検針業務(上)          |                |
|                                                            | 請求業務( <u>S</u> ) |                |
|                                                            | 終了(E) 終了(E)      | )<br>をクリックします。 |
|                                                            |                  |                |

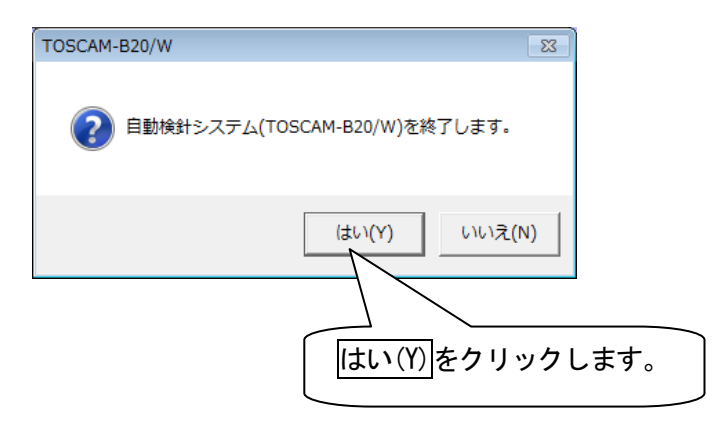

- (2) Windowsの終了処理を行います。
- (3) 周辺装置の電源スイッチを「切」にします。

TOSCAM-B20/W 自動検針システム 操作説明書(定期検針編)
 初版 2012年02月 21日 版権所有、東光東芝メーターシステムズ株式会社 2012年
 この資料の一部を当社の許可なく、他に転用する ことを禁じます。また、この内容は、予告なしに 変更することがありますので、ご了承ください。
 (画面等 0S によって多少異なる場合があります)